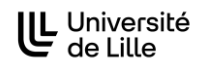

# Nous vous invitons à lire attentivement cette méthodologie ainsi que les informations disponibles à chaque étape sur le portail.

Connectez-vous à l'ENT de l'Université de Lille : https://ent.univ-lille.fr/

Puis vous devez accéder à l'application 'Partir à l'étranger'.

Pour se connecter au portail, il vous faut dans un premier lieu créer un compte (section 'Inscription' à droite de la page d'authentification).

Lorsqu'il est créé, vous pourrez vous connecter à la plateforme (section 'Connexion' à gauche de la page d'authentification).

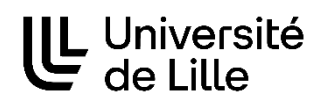

# AUTHENTIFICATION

| Connexion                            |                                                       | Inscription                      |
|--------------------------------------|-------------------------------------------------------|----------------------------------|
| Email*                               |                                                       | Prénom*                          |
| Mot de passe*                        |                                                       | Nom*                             |
| Veuillez saisir les                  | See Nor                                               | Email*                           |
| caractères affichés<br>dans l'image* | ukpitsr                                               | Mot de passe*                    |
|                                      |                                                       | Confirmation du mot<br>de passe* |
|                                      | Afficher une autre image<br>Ecouter le code           | Inscription                      |
| Le Captcha est nécessa<br>login).    | ire afin d'éviter les connections intempestives (spam |                                  |

Mot de passe oublié ?

Connexion

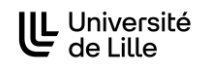

#### Page d'accueil du Portail :

Sur la page d'accueil vous avez accès aux différentes étapes de la procédure à suivre pour votre mobilité à l'étranger.

# PORTAIL ÉTUDIANT - PARTIR À L'ÉTRANGER

#### Bienvenue sur votre portail PARTIR A L'ÉTRANGER!

Cette page regroupe toutes les procédures pour partir à l'étranger:

Avant de partir

Etape 1- Demande de mobilité internationale : ce formulaire vous permet de vous inscrire à une mobilité de stage ou d'étude à l'étranger.

Etape 2- Demande d'aide financière: Vous ne pourrez faire votre demande que lorsque votre mobilité aura été acceptée.

Pendant votre mobilité

Etape 3- Début de mobilité : A remplir obligatoirement à votre arrivée à l'étranger. Pour les étudiants bénéficiaires d'une/des aide(s) financière(s), la validation de ce formulaire vous permet de recevoir le premier versement.

Etape 4- Fin de mobilité : A remplir obligatoirement en fin de mobilité pour clôturer votre dossier. Pour les étudiants bénéficiaires d'une/des aide(s) financière(s), la validation de ce formulaire vous permet de recevoir le solde.

#### A tout moment

Vous pouvez faire une demande de label international pour faire valoir vos compétences linguistiques et culturelles à l'étranger. En savoir plus

| Formulaires à remplir                        |                                   |
|----------------------------------------------|-----------------------------------|
|                                              | 8                                 |
| Formulaire                                   | Statut                            |
| Etape 1 - Demande de mobilité internationale | Démarrer une nouvelle candidature |
| Etape 2 - Demande d'aide financière          | Démarrer une nouvelle candidature |
| Etape 3 - Début de mobilité                  | Démarrer une nouvelle candidature |
| Etape 4 - Fin de mobilité                    | Démarrer une nouvelle candidature |

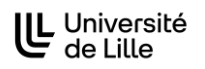

#### Etape 1 – Demande de mobilité internationale

7 sections pour cette étape qui sert à inscrire votre stage dans la plateforme.

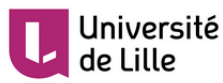

Bienvenue adeline.russo@univ-lille3.fr <u>Déconnexion</u>

#### ETAPE 1 - DEMANDE DE MOBILITÉ INTERNATIONALE

| TION              | Information                                                                             |
|-------------------|-----------------------------------------------------------------------------------------|
| PERSONNELLES      |                                                                                         |
| EN CAS            | Bienvenue sur le formulaire de demande de mobilité internationale                       |
| N                 | Dates de clôture (selon calendrier des commissions d'attribution des aides financières) |
| CES LINGUISTIQUES | Mobilité d'étude                                                                        |
|                   | Date limite selon votre composante                                                      |
| S À TÉLÉCHARGER   | Mobilité de stage                                                                       |
| NT                | Avant votre départ en stage                                                             |
| E LA CANDIDATURE  |                                                                                         |

#### Contact

Pour tout problème avec le formulaire, contactez votre relai relations internationales en composante

#### Informations pratiques

Les différentes sections de la candidature sont présentées dans le menu à gauche de votre écran.

Toutes les sections doivent être remplies. Les champs marqués d'un astérisque rouge sont obligatoires et doivent être remplis. En faisant glisser votre souris sur le "i" jaune, vous trouverez des renseignements sur la façon de remplir le champ correspondant.

Dans la rubrique documents à télécharger, en cliquant sur le "i" jaune vous pourrez télécharger le modèle du document à compléter.

Vous avez la possibilité de remplir et d'enregistrer votre candidature en plusieurs fois. Lorsqu'une section est complète, cochez la case à côté de "Marquer la page comme complète". Une coche verte s'affichera dans le menu sur la gauche, à côté de la section validée. Vous pouvez soumettre votre candidature une fois que toutes les sections du menu sont marquées par des coches vertes. Aucun changement ne sera possible après la soumission du dossier!

#### Informations techniques

Le formulaire a été optimisé pour fonctionner avec la version 8 ou supérieure de Microsoft Internet Explorer et Firefox 5 ou supérieur. Nous ne pouvons garantir qu'il fonctionnera correctement avec d'autres navigateurs. Vous aurez besoin d'Adobe Acrobat Reader pour imprimer le formulaire. Adobe Acrobat Reader doit être installé sur votre ordinateur avant de commencer le processus de demande et peut être téléchargé <u>ic</u>. Pour le processus de demande, votre navigateur doit autoriser les cookies et JavaScript. Pour des raisons de sécurité, vous serez automatiquement déconnecté si vous n'avez pas saisi de données pendant un certain laps de temps. Contact pour tout problème technique : <u>support-moveon@univ-lille.fr</u>

#### Mentions Légales

Les informations recueillies sur ce site sont à destination des personnels du Service Relations internationales de l'Université de Lille. Elles permettent la gestion de la mobilité entrante et sortante de l'Université. Ce traitement a fait l'objet d'une déclaration Informatique et Libertés n° 2018-11. Conformément à la loi du 6 janvier 1978 modifiée, vous disposez d'un droit d'accès, de rectification de vos données. Pour exercer ce droit merci d'adresser un message à <u>cil@univ-lille.fr</u>

#### Suivant >

-----

0/7

Veillez à bien remplir toutes les informations marquées d'un astérisque rouge. Vous trouverez le numéro de carte étudiant et INE sur votre carte étudiante ou certificat de scolarité ou relevé de notes.

# ETAPE 1 - DEMANDE DE MOBILITÉ INTERNATIONALE

| Dom                                 | iees personn                                   | elles                                       |                |
|-------------------------------------|------------------------------------------------|---------------------------------------------|----------------|
| NÉES PERSONNELLES                   | -                                              |                                             |                |
| TACTS EN CAS Identit                | é                                              |                                             |                |
| Veuillez u                          | itiliser les données figura                    | ant sur la pièce d'identité utilisée lors d | de la mobilité |
| TION Nom de                         | famille (en majuscules)                        |                                             |                |
| S LINGUISTIQUES                     | n                                              |                                             |                |
| * Seve                              |                                                |                                             |                |
| ARGER -                             | !                                              | Selectionner                                |                |
| * Date d                            | e naissance                                    | Jour Y / Mois Y / Année Y                   |                |
| E Pays de                           | e naissance                                    | Sélectionner                                | ~              |
| Lieu de r<br>indiqué :<br>* d'ident | naissance (comme<br>sur votre pièce<br>:ité)   |                                             |                |
| * Nation                            | alité                                          | Sélectionner                                | $\checkmark$   |
| * Numér                             | o de carte d'étudiant                          |                                             |                |
| * Numér                             | o INE                                          |                                             |                |
| Avez vou<br>* sécurit               | us un numéro de<br>é sociale en France?        | Onon Ooui                                   |                |
| Copie de<br>* cours c               | e la pièce d'identité en<br>de validité        | Parcourir Aucun fichier sélection           | nné.           |
| Coorde                              | onnées                                         |                                             |                |
| * Pays                              |                                                | Sélectionner                                | $\checkmark$   |
| * Adress                            | e                                              |                                             |                |
| * Code p                            | oostal                                         |                                             |                |
| * Ville                             |                                                |                                             |                |
| * Téléph                            | one (Mobile)                                   |                                             | 1              |
| * Adress                            | e e-mail personnelle                           |                                             |                |
| Adresse<br>*                        | e-mail Université de Lille                     | 2                                           |                |
| L'adress<br>est-elle v<br>* perma   | e postale ci-dessus<br>/otre adresse<br>nente? | ○Non ○Oui                                   |                |
|                                     |                                                |                                             |                |
| Photo                               |                                                |                                             |                |
| Photo d                             | identité                                       | Parcourir Aucun fichier sélection           | onné. 🤇        |
| 🗌 Marqu                             | uer la page comme com                          | plète                                       |                |
|                                     |                                                |                                             |                |
|                                     |                                                | Cuinet 4                                    |                |

0/7

## ETAPE 1 - DEMANDE DE MOBILITÉ INTERNATIONALE

| INFORMATION               | Contacts en cas d'urgence      |
|---------------------------|--------------------------------|
| DONNÉES PERSONNELLES      |                                |
| CONTACTS EN CAS           | Contact joignable en France    |
| D'URGENCE                 | * Nom de famille               |
| FORMATION                 | * Prénom                       |
| COMPÉTENCES LINGUISTIQUES | * Adresse email                |
| MOBILITÉ                  | *Téléphone                     |
| DOCUMENTS À TÉLÉCHARGER   | * Relation - lien de parenté   |
| ENGAGEMENT                |                                |
| SOUMETTRE LA CANDIDATURE  | Marquer la page comme complète |
|                           |                                |

Suivant 🔉

< Précédent

#### ETAPE 1 - DEMANDE DE MOBILITÉ INTERNATIONALE

💾 Enregistrer

| INFORMATION               | Formation                  |                |
|---------------------------|----------------------------|----------------|
| DONNÉES PERSONNELLES      |                            |                |
| CONTACTS EN CAS           | Etudes actuelles           |                |
| DURGENCE                  | * Votre composante         | Sélectionner 🗸 |
| FORMATION                 | * Discipline               | Sélectionner 🗸 |
| COMPÉTENCES LINGUISTIQUES | * Niveau d'études actuel   | Sélectionner 🗸 |
| MOBILITÉ                  |                            | Land           |
| DOCUMENTS À TÉLÉCHARGER   | Etudes pendant la mobilité |                |
| ENGAGEMENT                | * Composante               | Sélectionner 🗸 |
| SOUMETTRE LA CANDIDATURE  | * Disciplines              | Sélectionner 🗸 |
|                           | * Niveau d'études          | Sélectionner 🗸 |
|                           | Marquer la page comme con  | nplète         |

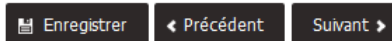

COMPÉTENCES LINGUISTIQUES MOBILITÉ

ENGAGEMENT

DOCUMENTS À TÉLÉCHARGER

SOUMETTRE LA CANDIDATURE

Les compétences linguistiques doivent être renseignées par rapport à la langue dans laquelle seront suivis les cours lors de votre mobilité ou la langue nationale du pays d'accueil de votre mobilité :

# INFORMATION 0/7 DONNÉES PERSONNELLES Compétences linguistiques I est fortement recommandé aux candidats de vérifier si les universités pour lesquelles ils candidatent exigent une certification (ex: TOEFL/IELTS) ainsi que les scores minimum requis. FORMATION

| * Langue S<br>J'étudie actuellement cette C<br>* langue<br>J'ai les connaissances C | électionner<br>)non ○oui | ~ |  |
|-------------------------------------------------------------------------------------|--------------------------|---|--|
| J'étudie actuellement cette ()<br>* langue<br>J'ai les connaissances ()             | non Ooui                 |   |  |
| J'ai les connaissances                                                              |                          |   |  |
| nécessaires pour suivre un cours<br>* dans cette langue                             | )non ○oui                |   |  |
| Avez-vous déjà obtenu une 🦳 🤇<br>* certification en langue?                         | non Ooui                 |   |  |

Dans cette étape il vous faut sélectionner l'année universitaire durant laquelle aura lieu votre mobilité pour le séjour d'études. Le type de mobilité à sélectionner est : 'études'

Suivant >

< Précédent

🗄 Enregistrer

| ETAPE 1 - DEMAN           | DE DE MOBILITÉ                   |              | 0/7    |   |
|---------------------------|----------------------------------|--------------|--------|---|
| INFORMATION               | Mobilité                         |              |        |   |
| DONNÉES PERSONNELLES      | Anné a universitaira ann dant la | - 4          |        | - |
| CONTACTS EN CAS           | * mobilité                       | Sélectionner | ~      | i |
| D'URGENCE                 | * Type de mobilité               | Sélectionner | $\sim$ |   |
| FORMATION                 | * Langue utilisée                | Sélectionner | ~      |   |
| COMPÉTENCES LINGUISTIQUES | * Préparation linguistique       | Sélectionner | ~      |   |
| MOBILITÉ                  | Combien de crédits ECTS allez    | 0            |        | i |
| DOCUMENTS À TÉLÉCHARGER   | vous valider dans le cadre de    |              |        |   |
| ENGAGEMENT                | * Lille?                         |              |        |   |
| SOUMETTRE LA CANDIDATURE  | Marquer la page comme cor        | mplète       |        |   |
|                           |                                  |              |        |   |
|                           | l Enregistrer < Précédent        | Suivant >    |        |   |

Section « Mobilité » pour études : 3 souhaits de séjour possible.

Veillez à renseigner le plus précisément possible les informations demandées à cette étape :

#### ETAPE 1 - DEMANDE DE MOBILITÉ INTERNATIONALE

| INFORMATION                  | Mo           |
|------------------------------|--------------|
| DONNÉES PERSONNELLES         |              |
| CONTACTS EN CAS<br>D'URGENCE | Anno<br>* mo |
| FORMATION                    | * 19         |
| COMPÉTENCES LINGUISTIQUES    | So           |
| MOBILITÉ                     | Atten        |
| DOCUMENTS À TÉLÉCHARGER      | d'info       |
| ENGAGEMENT                   | * Se         |
| SOUMETTRE LA CANDIDATURE     | * Du         |
|                              |              |

#### Mobilité

| Année universitaire pendant la<br>* mobilité | 2017/18 | ~ | 1 |
|----------------------------------------------|---------|---|---|
| * Type de mobilité                           | Etudes  | ~ |   |

#### Souhait de mobilité d'études (1)

Attention, les pays et établissements partenaires sont communiqués uniquement à titre indicatif. Pour plus

| in or motorial interest of a composition of the composition of the com |
|----------------------------------------------------------------------------------------------------|
|----------------------------------------------------------------------------------------------------|

| * Semestre de début                                                                                                    | Sélectionner              | ~ |
|----------------------------------------------------------------------------------------------------|---------------------------|---|
| * Durée en semestres                                                                                                    | Sélectionner              | ~ |
| * Date de début prévue                                                                                                    | Jour 🗸 / Mois 🗸 / Année 🗸 |   |
| * Date de fin prévue                                                                                                    | Jour 🗸 / Mois 🗸 / Année 🗸 |   |
| * Votre composante                                                                                                    | Sélectionner              | ~ |
| * Votre discipline                                                                                                    |                           | ~ |
| Votre niveau d'études pendant<br>* la mobilité                                                                                                    |                           | ~ |
| * Pays d'accueil                                                                                                    |                           | ~ |
| * Etablissement d'accueil                                                                                                    |                           | v |
| * Programme de mobilité                                                                                                    |                           | ~ |
| * Votre mobilité (offre de séjou                                                                                                    | r)                        | ~ |
| agreement) signé par vous<br>uniquement<br>Modèle pour une mobilité Erasmus+<br>Modèle pour les autres programmes<br>Vous pouvez utiliser également le modèl<br>fourni par votre composante<br>*<br>Souhait de mobilité d'étud<br>Acceptez vous de recevoir une<br>proposition pour une<br>destination autre que vos<br>souhaits ci-dessus ? | e<br>es<br>Onon Ooui      |   |
| * Langue utilisée                                                                                                    | Sélectionner              | ~ |
| * Préparation linguistique                                                                                                    | Sélectionner              | ~ |
| Combien de crédits ECTS allez<br>vous valider dans le cadre de<br>votre formation à l'Université de<br>* Lille?                                                                                                    | 0                         | 1 |
| Marquer la page comme com                                                                                                    | plète                     |   |

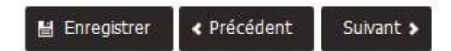

## Section « Documents à télécharger »

#### ETAPE 1 - DEMANDE DE MOBILITÉ INTERNATIONALE

| ÉES PERSONNELLES      |                                                                                     |                                                            |     |
|-----------------------|-------------------------------------------------------------------------------------|------------------------------------------------------------|-----|
|                       | * Type de mobilité                                                                  | O Stage    Etudes                                          |     |
| ACTS EN CAS<br>ENCE   | Une photocopie du certificat de                                                     | Parcourir Aucun fichier sélectionné.                       | 1   |
| ATION                 | scolarité à l'Université de Lille de<br>* l'année en cours                          | scolarité à l'Université de Lille de<br>* l'année en cours |     |
| ÉTENCES LINGUISTIQUES | Relevés de notes (Post                                                              | Parcourir Aucun fichier sélectionné.                       | 1   |
| ré                    | Baccalauréat et enseignement<br>* supérieur)                                        |                                                            |     |
| ITS Á                 | Lettre de motivation dans la                                                        | Parcourir Aucun fichier sélectionné.                       | (1) |
| GER                   | * faculté                                                                           |                                                            |     |
| ENT                   | Documents complémentaires                                                           | Parcourir. Aucun fichier sélectionné.                      | (1) |
| LA CANDIDATURE        | (un seul fichier PDF pour<br>l'ensemble des documents)                              |                                                            |     |
| ETTRE LA CANDIDATURE  | Uocuments complementaires<br>(un seul fichier PDF pour<br>l'ensemble des documents) | Parcourir Aucun fichier sélectionné.                       |     |

#### ETAPE 1 - DEMANDE DE MOBILITÉ INTERNATIONALE

| <br>0/7 |  |
|---------|--|
|         |  |
|         |  |
|         |  |

| INFORMATION                  |
|------------------------------|
| DONNÉES PERSONNELLES         |
| CONTACTS EN CAS<br>D'URGENCE |
| FORMATION                    |
| COMPÉTENCES LINGUISTIQUE     |
| MOBILITÉ                     |
| DOCUMENTS À TÉLÉCHARGER      |
| ENGAGEMENT                   |
| SOUMETTRE LA CANDIDATUR      |
|                              |
|                              |

# Engagement

| J'atteste que les renseignements et les documents justificatifs fournis avec la présente candidature<br>sont corrects et complets. Je comprends que toute erreur dans ces informations peut conduire à<br>* l'annulation de mon inscription. | Oui          |
|----------------------------------------------------------------------------------------------------|--------------|
| Je prends note du fait que les renseignements de ce formulaire seront stockées électroniquement et utilisées par le Service Relations Internationales conformément aux lois relatives à la protection des * données personnelles.            | Oui          |
| Je prends note du fait que l'ensemble des renseignements fournis dans ce formulaire pourront être<br>* transmis de manière sécurisée aux pays tiers pour lesquels je postule.                                                                | oui          |
| J'accepte que mon nom et mon adresse e-mail soient transmis à d'autres personnes pour témoigner<br>* de mon expérience.                                                                                                    | ⊖Non<br>⊖Oui |
| Je m'engage à suivre les lois de mon pays d'accueil ainsi que le réglement de mon établissement<br>* d'accueil.                                                                                                    | Oui          |
| * Je confirme que je vais obtenir la couverture d'assurance nécessaire à l'étranger.                                                                                                    | Oui          |
|                                                                                                    |              |

Marquer la page comme complète

l Enregistrer < Précédent

: Suivant >

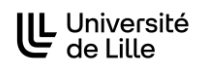

D'URGENCE

FORMATION

MOBILITÉ

ENGAGEMENT SOUMETTRE LA CANDIDATURE

COMPÉTENCES LINGUISTIQUES

DOCUMENTS À TÉLÉCHARGER

Lorsque vous avez terminé de remplir les 7 étapes, vous pouvez envoyer le dossier. En actualisant la page d'accueil du **portail**, un PDF sera disponible avec le résumé de votre dossier et de toutes les pièces jointes. Nous vous invitons à conserver un exemplaire PDF de ce dossier soumis en ligne.

# <u>Attention</u> : Vous devez attendre un retour de la part de votre faculté / école / institut pour passer à l'étape 2.

# ETAPE 1 - DEMANDE DE MOBILITÉ 0/7 INFORMATION Soumettre la candidature DONNÉES PERSONNELLES Veuillez vous assurer que vous avez rempli tous les champs obligatoires et joint tous les document

Veuillez vous assurer que vous avez rempli tous les champs obligatoires et joint tous les documents nécessaires. Vous pouvez soumettre votre candidature une fois que toutes les sections du menu sont marquées par des coches vertes. Aucun changement ne sera possible après la soumission de votre candidature.

En soumettant ma demande, je m'engage à respecter les dates et procédures proscrites par ma composante.

🖺 Envoyer < Précédent

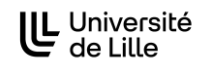

INFORMATION

DÉCLARATION

DEMANDE D'AIDE FINANCIÈRE COORDONNÉES BANCAIRES

SOUMETTRE LA DEMANDE

#### Etape 2 – Demande de bourse – à renseigner avant :

- le 31/05 pour un départ en mobilité à partir du premier semestre
- le 15/11 pour un départ en mobilité à partir du second semestre

3 sections / pages pour cette étape :

# ETAPE 2 - DEMANDE D'AIDE FINANCIÈRE

#### Information

#### Dates limites

Vous devez soumettre votre formulaire de demande de bourses avant les dates limites suivantes:

- Année universitaire ou semestre impair : 31 Mai
  - · Semestre pair : 15 Novembre
  - · Pour les stages le formulaire doit être soumis avant le début du stage

#### Informations pratiques

Afin de compléter votre candidature pour un programme d'échange, merci de prêter attention aux points suivants.

Les différentes sections de la candidature sont présentées dans le menu à gauche de votre écran. Toutes les sections doivent être remplies. Les champs marqués d'un astérisque rouge sont obligatoires et doivent être remplis. En faisant glisser votre souris sur le "i" jaune, vous trouverez des renseignements sur la façon de remplir le champ correspondant.

Vous avez la possibilité de remplir et d'enregistrer votre candidature en plusieurs fois. Lorsqu'une section est complète, cochez la case à côté de "Marquer la page comme complète". Une coche verte s'affichera dans le menu sur la gauche, à côté de la section validée. Vous pouvez soumettre votre candidature une fois que toutes les sections du menu sont marquées par des coches vertes. Aucun changement ne sera possible après la soumission du dossier!

#### Contacts

Pour toute question concernant ce formulaire et les aides financières, vous pouvez contacter la Direction mobilités internationales :

- · mobilité en Union Européenne : erasmus-students@univ-lille.fr
- mobilité hors UE : intl-exchange@univ-lille.fr

Pour tout problème technique rencontré avec le formulaire, contactez : support-moveon@univ-lille.fr

#### Mentions Légales

Les informations recueillies sur ce site sont à destination des personnels du Service Relations internationales de l'Université de Lille. Elles permettent la gestion de la mobilité entrante et sortante de l'Université. Ce traitement a fait l'objet d'une déclaration Informatique et Libertés n° 2018-11. Conformément à la loi du 6 janvier 1978 modifiée, vous disposez d'un droit d'accès, de rectification de vos données. Pour exercer ce droit merci d'adresser un message à <u>cil@univ-lille.fr</u>

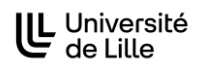

# ETAPE 2 - DEMANDE D'AIDE FINANCIÈRE

INFORMATION
DEMANDE D'AIDE FINANCIÈRE
COORDONNÉES BANCAIRES
DÉCLARATION
SOUMETTRE LA DEMANDE

# Demande d'aide financière

| * Votre composante                                                                                                    | Sélectionner 😪                                |   |
|----------------------------------------------------------------------------------------------------|-----------------------------------------------|---|
| Veuillez sélectionner votre<br>* mobilité:                                                                                                    | Sélectionner                                  |   |
| Souhaitez-vous faire une<br>* demande de bourse ?                                                                                             | ⊖Non <sup>®</sup> Oui                         |   |
| Partez-vous dans l'un des 32<br>pays européens du programme<br>* Erasmus+ ( <u>voir liste</u> )?                                              |                                               |   |
| Serez-vous boursier sur critères<br>sociaux du CROUS pendant<br>* votre mobilité ?                                                            | O Non O Oui                                   | i |
| Avez-vous déjà bénéficié de la<br>* bourse Mermoz?                                                                                            |                                               |   |
| Partez-vous dans le cadre d'un<br>* stage ou des études?                                                                                      | Etudes/Studies v                              | i |
| Ressources personnelles                                                                                                    |                                               |   |
| Copie de toutes les pages du<br>dernier avis d'imposition<br><b>français</b> du foyer auquel vous<br>* êtes rattaché fiscalement              | Parcourir Aucun fichier sélectionné.          | i |
| Revenu fiscal de référence (en €)<br>*                                                                                                    |                                               | 1 |
| * Nombre de parts fiscales                                                                                                    |                                               | i |
|                                                                                                    |                                               |   |
| Autres aides financières po                                                                                                    | ur une mobilité                               |   |
| Autres aides financières po<br>Avez-vous fait d'autres<br>demandes d'aides financières<br>* pour votre mobilité?                              | o <b>ur une mobilité</b><br>ONon OOui         |   |
| Autres aides financières po<br>Avez-vous fait d'autres<br>demandes d'aides financières<br>* pour votre mobilité?                              | u <b>r une mobilité</b><br>○Non ○Oui<br>plète |   |
| Autres aides financières po<br>Avez-vous fait d'autres<br>demandes d'aides financières<br>* pour votre mobilité?<br>Marquer la page comme com | our une mobilité<br>○Non ○Oui<br>plète        |   |

Votre demande de bourse sera examinée par la Commission des Bourses de l'Université de Lille.

Pour plus d'informations sur les aides financières possibles dans le cadre d'un séjour d'études à l'international, veuillez consulter le site internet de l'Université de Lille à cette adresse :

https://international.univ-lille.fr/partir-a-linternational/etudiantes/preparer-et-financerma-mobilite/

0/3

## ETAPE 2 - DEMANDE D'AIDE FINANCIÈRE

#### INFORMATION Coordonnées bancaires DEMANDE D'AIDE FINANCIÈRE Vous devez obligatoirement renseigner un compte bancaire à votre nom et hébergé dans l'un des COORDONNÉES BANCAIRES pays de l'espace SEPA. DÉCLARATION SOUMETTRE LA DEMANDE Données bancaires \* Nom de la banque \* IBAN (SANS ESPACE) \* BIC/SWIFT (SANS ESPACE) \* Titulaire du compte \* Pays du compte $\sim$ Sélectionner Copie de votre RIB à votre nom Parcourir... Aucun fichier sélectionné. a \* (coordonnées bancaires) Marquer la page comme complète 🗄 Enregistrer < Précédent Suivant > ETAPE 2 - DEMANDE D'AIDE FINANCIÈRE 0/3 INFORMATION Déclaration DEMANDE D'AIDE FINANCIÈRE l'atteste sur l'honneur Oui COORDONNÉES BANCAIRES l'exactitude des renseignements précédemment donnés. DÉCLARATION SOUMETTRE LA DEMANDE Marquer la page comme complète

# ETAPE 2 - DEMANDE D'AIDE FINANCIÈRE

🗄 Enregistrer

| INFORMATION               |
|---------------------------|
| DEMANDE D'AIDE FINANCIÈRE |
| COORDONNÉES BANCAIRES     |
| DÉCLARATION               |
| SOUMETTRE LA DEMANDE      |

#### Soumettre la demande

< Précédent

Suivant >

Veuillez vous assurer que vous avez rempli tous les champs obligatoires et joint tous les documents nécessaires. Vous pouvez soumettre votre candidature une fois que toutes les sections du menu sont marquées par des coches vertes. Aucun changement ne sera possible après la soumission de votre candidature. L'attribution d'une aide financière n'est pas automatique suite à la soumission de cette demande.

Envoyer

Lorsque vous avez terminé de remplir les 3 étapes, vous pouvez envoyer le dossier. En actualisant le **portail**, un PDF sera disponible avec le résumé de votre dossier et toutes les pièces jointes. Nous vous conseillons d'enregistrer ce document précieusement. Il faudra attendre les résultats de la Commission de bourse pour passer à l'étape 3.

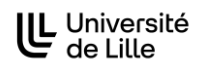

#### Etape 3 – Début de séjour

Veillez à bien sélectionner votre mobilité et à remplir les critères de bourses en fonction des bourses qui vous ont été attribuées par la Commission des bourses de l'Université de Lille. La capture d'écran ci-dessous montre une simulation complète de toutes les aides.

**<u>Attention</u>** : le versement des bourses est conditionné par la soumission dans le formulaire de ces documents.

| Documents à met                                                                                                    | ttre en ligne                                                                             |
|----------------------------------------------------------------------------------------------------|-------------------------------------------------------------------------------------------|
|                                                                                                    |                                                                                           |
| Cette étape peut être préparée a<br><u>l'étranger.</u>                                                                | <i>v</i> ant le départ en mobilité mais <b>doit être soumise <u>à votre arrivée à</u></b> |
| Pour les étudiants demar                                                                                              | idant une bourse de mobilité, veuillez attendre la déci                                   |
| de la Commission de bou                                                                                               | rses RI avant de remplir et soumettre ce formulaire.                                      |
| Ce formulaire vous permet de tél                                                                                      | écharger les documents demandés pour le paiement de votre bourse.                         |
| informations recueillies sur cette                                                                                    | page sont a destination des personnels de la Direction mobilités                          |
| l'Université. Ce traitement a fait l'                                                                                 | obiet d'une déclaration Informatique et Libertés n° 2018-11.                              |
| Pour plus d'informations sur la p                                                                                     | rotection de vos données, nous vous invitons à consulter cette page                       |
| : https://www.univ-lille.fr/dp/etud                                                                                   | iants/                                                                                    |
| Tant que vous n'avez pas validé                                                                                       | e ce dossier. le paiement de votre bourse reste en suspens.                               |
| La soumission de ce formulaire                                                                                        | <u>n'entraine pas le paiement automatique</u> des bourses. Nous mett                      |
| en œuvre pour que les verseme                                                                                         | ents soient fait le plus vite possible, mais le <u>délai moyen de traiter</u>             |
| d'environ un mois.                                                                                                    |                                                                                           |
| Merci de votre compréhension                                                                                          |                                                                                           |
| Chaque fichier téléchargé ne d                                                                                        | oit pas dépasser 10 Mo. Vous êtes prié.e de compresser les                                |
| documents afin qu'ils respecte                                                                                        | nt cette contrainte et puissent correctement être importés dans                           |
| logiciel. Pour tout problème te                                                                                       | chnique avec ce formulaire, contactez support-moveon@univ-lille                           |
| Veuillez sélectionner votre                                                                                           | Sélectionner                                                                              |
| Partez vous dans le cadre du                                                                                          | O non 🖲 oui                                                                               |
| Etes vous allocataire de la                                                                                           | ⊖ non                                                                                     |
| de l'enseignement supérieur<br>* (AMI)?                                                                               |                                                                                           |
| Partez vous dans le cadre d'un                                                                                        | études                                                                                    |
| stage ou des études?<br>Contrat d'études (learning                                                                    | Parcourir Aucun fichier sélectionné                                                       |
| agreement) signé par les trois<br>parties                                                                             |                                                                                           |
| Modèle pour une mobilité                                                                                              |                                                                                           |
| Erasmus+<br>Modèle pour les autres                                                                                    |                                                                                           |
| programmes                                                                                                    |                                                                                           |
| Certificat de scolarité de                                                                                            | Parcourir Aucun fichier sélectionné.                                                      |
| l'Université de Lille de l'année<br>* universitaire de votre séjour                                                   |                                                                                           |
| Attestation d'arrivée<br>Document à utiliser<br>*                                                                     | Parcourir Aucun fichier sélectionné.                                                      |
| Aide à la mobilité internatio                                                                                         | nale du MESR                                                                              |
| Avis définitif d'attribution de la                                                                                    | Parcourir Augun fichiar sólactionnó                                                       |
| bourse sur critères sociaux du<br>CROUS de l'année du séjour<br>*                                                     | rundumma Autum numer seletuonne.                                                          |
| Quel est votre échelon<br>* (attribution définitive)?                                                                 | Sélectionner                                                                              |
| Fracmust                                                                                                    |                                                                                           |
| Carte européenne d'accurance                                                                                          |                                                                                           |
| * maladie                                                                                                    | Parcourir Aucun fichier sélectionné.                                                      |
|                                                                                                    | Unon U oui                                                                                |
| Est ce que votre langue<br>maternelle est la même que la<br>langue d'étude ou de travail<br>* pendant votre mobilité? |                                                                                           |

🗎 Envoyer 📓 Enregistrer

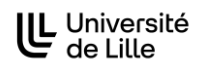

DOCUMENTS À METTRE EN

LIGNE POUR CLOTURER VOTRE DOSSIER DE

MOBILITÉ

#### Etape 4 - Fin de séjour

Veillez à bien sélectionner votre mobilité et à remplir les critères de bourses en fonction de ce que la Commission des bourses de l'Université de Lille vous a attribué. La capture d'écran ci-dessous montre une simulation complète de toutes les aides.

**<u>Attention</u>** : le versement du solde des bourses est conditionné par la soumission dans le formulaire de ces documents.

#### ETAPE 4 - FIN DE MOBILITÉ

Documents à mettre en ligne pour cloturer votre dossier de mobilité Ce formulaire vous permet de télécharger les documents demandés pour le paiement du solde de votre bourse. Les informations recueillies sur cette page sont à destination des personnels du Service Relations internationales de l'Université de Lille. Elles permettent la gestion de la mobilité entrante et sortante de l'Université. Ce traitement a fait l'objet d'une déclaration Informatique et Libertés n° 2018-11. Tant que vous n'avez pas validé ce dossier le solde de votre bourse reste en suspens. Veuillez sélectionner votre Sélectionner ~ \* mobilité: Ce champ est obligatoire et doit être renseigné êtes vous parti-e dans le cadre O non O oui \* du programme Erasmus+? Attestation de fin de séjour STEP Parcourir... Aucun fichier sélectionné. Document à utiliser Erasmus+ Rapport de fin de séjour Parcourir... Aucun fichier sélectionné. Erasmus+ (EU survey) J'accepte que ce rapport soit publié sur le site internet de \* l'Université de Lille ● non ○ oui Est ce que votre langue maternelle est la même que la langue d'étude ou de travail \* pendant votre mobilité? Résultat du second test OLS Parcourir... Aucun fichier sélectionné. Témoignage de votre séjour Pour partager votre expérience avec d'autres étudiants, nous vous demandons de bien vouloir témoigner de votre séjour à l'étranger Rapport de fin de séjour Parcourir... Aucun fichier sélectionné. J'accepte que mon rapport de mobilité soit utilisé à des fins de communication par l'Université \* de Lille Seriez-vous intéressé.e pour venir témoigner de votre expérience lors d'évènements internationaux organisés à \* l'Université de Lille? Déclaration de consentement Oui l'atteste sur l'honneur l'exactitude des renseignements \* ci-dessus Lorsque vous avez terminé de saisir le formulaire, veuillez cliquer sur le bouton envoyer ci-dessous:

🗄 Envoyer 🔡 Enregistrer